## Lire les documents PDF

Le <u>PDF</u> (Portable Document Format<sup>1</sup>) est devenu incontournable sur Internet. Il est absolument indispensable de pouvoir le lire. Si vous ne pouvez ouvrir un document **.pdf**, soit vous ne possédez pas **Acrobat Reade**r, programme gratuit permettant la lecture de ces documents, soit la version que vous possédez est obsolète.

D'autres logiciels, l'Aperçu sur Mac, notamment, permettent de lire des PDF, mais aucun n'offre les possibilités qu'offre Acrobat Reader.

<u>Je vous conseille vivement de télécharger la version 7</u>, beaucoup plus rapides que les précédentes. De plus, cette version, sur Mac permet enfin l'affichage des PDF dans le navigateur (Safari, uniquement).

## **Installation d 'Acrobat Reader**

1. Téléchargez (gratuitement) la dernière version d'Acrobat Reader ici http://www.adobe.fr/products/acrobat/readstep2.html

Il suffit ensuite de suivre les instructions : choisir la langue désirée, la plate-forme, la vitesse de téléchargement.

| Etape 1/2                                                                       |                                              |
|---------------------------------------------------------------------------------|----------------------------------------------|
| Choisissez vos langue, plate-forme et<br>téléchargée sera fonction des choix ef | vitesse de connexion. La version<br>fectués. |
| Langues                                                                         | Plate-forme                                  |
| Français 💌                                                                      | Windows XP 💌                                 |
| Vitesse de connexion                                                            |                                              |
| Choisissez un type de connexion 💌                                               |                                              |
| Choisissez un type de connexion<br>accès à distance                             |                                              |
| large bande                                                                     |                                              |

En plus du Reader, vous avez la possibilité de télécharger la barre d'outils de Yahoo et logiciel gratuit Photoshop Album 2.0 Starter Edition pour pouvoir télécharger, rechercher, retoucher et partager des photos numériques — et même créer des diaporamas Adobe PDF à visionner dans Adobe Reader. A vous de décider. Cliquez sur **Continuer** 

2. Puis

Cliquez sur le bouton Télécharger ci-dessous pour démarrer le téléchargement.

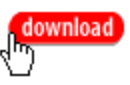

et indiquez un emplacement adéquat : ce téléchargement est très rapide, il ne s'agit que de l'application qui effectuera le téléchargement pour vous.

3. Double-cliquez le fichier ainsi téléchargé.

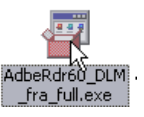

4. A ce moment, le **Download Manager** se charge d'aller chercher les fichiers nécessaires et de les installer ; il peut également reprendre un téléchargement interrompu. Il suffit de patienter ....

S. Métral Utiliser au mieux Acrobat Reader Page 1 sur 4

<sup>&</sup>lt;sup>1</sup> Pour de plus amples renseignements, consultez le site d'Adobe <u>http://www.adobe.fr/products/acrobat/adobepdf.html</u>

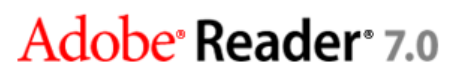

Version 7.0.0

5. C'est fini ! Vous pourrez désormais lire des documents pdf dans Acrobat Reader ou directement dans votre navigateur<sup>2</sup> grâce aux modules externes (plugin) qu'installe le Reader.

## **Utilisation d'Acrobat Reader**

- 1. La simple lecture d'un pdf ne pose pas de problème particulier. Acrobat Reader offre, cependant de nombreuses possibilités de visualisation.
- 2. L'aide d'Acrobat Reader est précise et facile à utiliser, n'hésitez pas à y recourir. Nous n'évoquerons ici que les fonctions les plus courantes, pour utiliser les fonctions avancées (disponibles uniquement si le créateur du document les a activées) référez-vous à cette aide en ligne. (Certaines explications sont, d'ailleurs) directement empruntées à cette aide grâce aux outils de capture d'Acrobat Reader).

| 2                   |   |
|---------------------|---|
| Pro <u>c</u> édures | • |
| Aide d'Adobe Reader |   |

- 3. Lorsque vous visualisez un pdf dans votre navigateur, selon la version que vous utilisez, il est possible que vous ne puissiez ni imprimer, ni sauvegarder le document en passant par les menus du navigateur. Dans ce cas, utilisez tout simplement la Barre d'outils d'Acrobat Reader.
- 4. Barre d'outils et navigation :

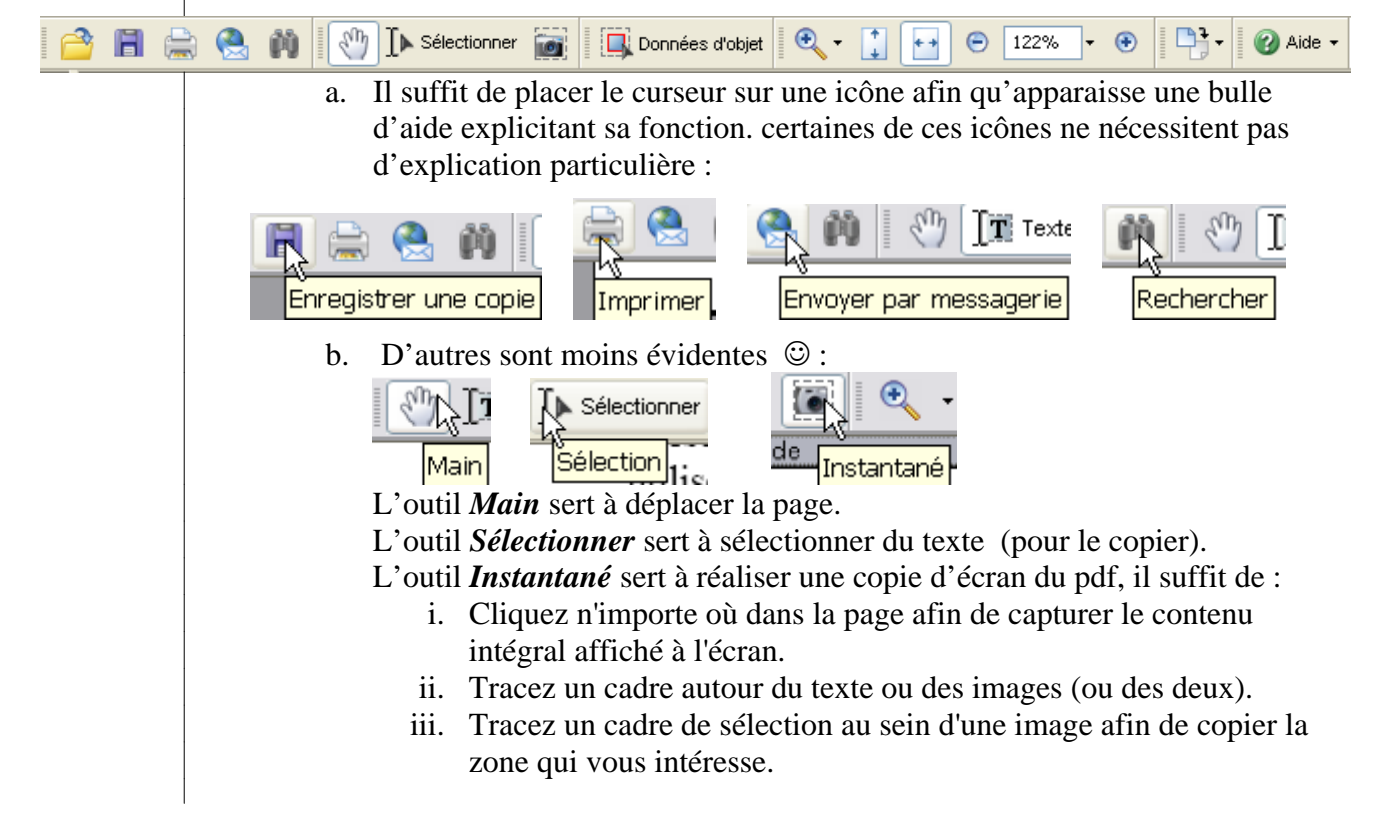

<sup>&</sup>lt;sup>2</sup> Pour les utilisateurs de Mac : Acrobat Reader 7permet enfin de visualiser les PDF dans le navigateur (sans avoir à les télécharger puis à les ouvrir) mais seulement avec Safari. Pour les autres navigateurs (IE excepté), il y a PDF Browser Plugin, gratuit pour un usage privé : <u>http://www.schubert-it.com/pluginpdf/</u>

Attention : ces 3 options, ainsi que la possibilité d'imprimer peuvent être bloquées par la personne qui a créé le pdf ! Le menu *Fichier / Propriétés du document / Protection du Document* vous renseignera à ce propos.

Astuce : on peut également utiliser l'outil main pour sélectionner du texte. Il suffit de cocher une case dans le menu Edition / Préférences / Générales.

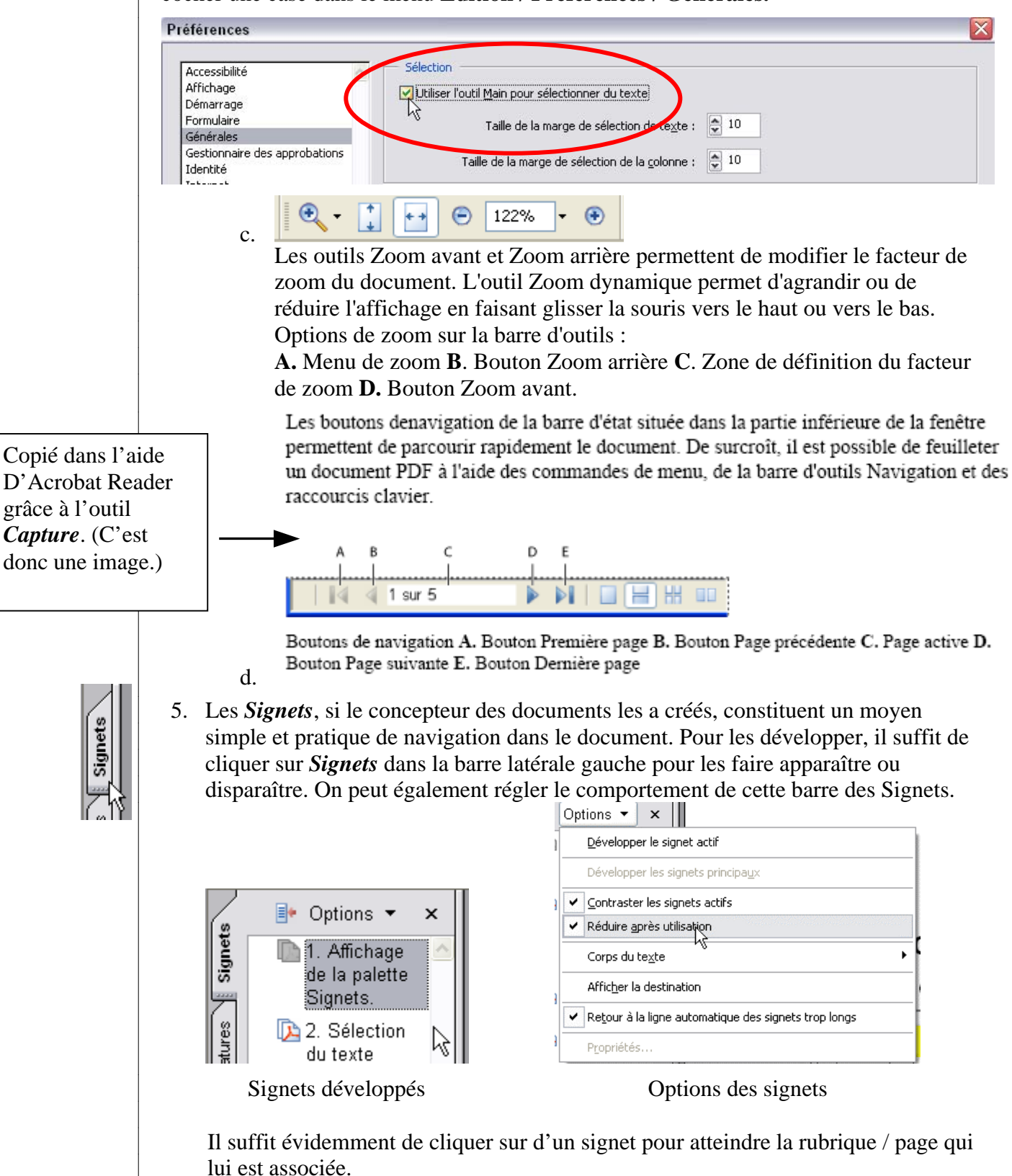

6. L'outil Rechercher (Menu Edition / Rechercher) est particulièrement performant puisqu'il permet d'effectuer une recherche sur plusieurs documents, sur tous les documents pdf se trouvant dans le même répertoire, voire même sur tous les documents pdf contenus dans le

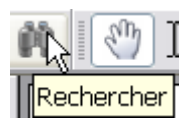

| - 👎 🗼           | Recherche PDF            | Masquer    |
|-----------------|--------------------------|------------|
| uel terme ou qu | elle expression recherch | nez-vous ? |
|                 |                          |            |
| <b>N</b> 1      |                          |            |
| u voulez-vous e | ffectuer la recherche ?  |            |
| 🔘 Dans le docu  | ument PDF actif          |            |
| Dans tous le    | s documents PDF dans     |            |
|                 |                          |            |
| i Mes doci      | uments                   | <b>*</b>   |
| Mots entiers    |                          |            |
| Respect de l    | a casse                  |            |
| Signets inclu   | s                        |            |

7. Depuis le menu *Fichier / Enregistrer au format texte* 

Enregistrer au format texte... 52 permet de sauvegarder tout le texte mais rien que le texte, les images, les commentaires ou les données d'un formulaire seront perdues.

- 8. Formulaires : les formulaires Adobe PDF contiennent des champs spéciaux permettant de saisir du texte ou de sélectionner des options. Ils se remplissent comme n'importe quel autre type de formulaire électronique. Placez le pointeur dans un champ de formulaire et cliquez. Le pointeur en I permet de saisir du texte. Si le pointeur prend la forme d'un *index pointé*, vous pouvez sélectionner un bouton, une case à cocher, un bouton radio ou un élément dans une liste Selon les options choisies par le concepteur du document, un bouton permettra de collecter les informations par le Web, d'envoyer le formulaire par mail ou de l'imprimer Astuce : utilisez la touche Tab (ou Maj. + Tab) pour passer d'un champ à l'autre. Attention : enregistrer le formulaire avec les données saisies n'est pas directement possible avec Acrobat Reader, contrairement à ce que pourrait laisser croire le fichier d'aide. De même on ne peut pas ajouter des commentaires avec Acrobat Reader, sauf si on a acheté les Adobe® Document Server for Reader® Extensions.
- 9. **Imprimer** : ce n'est pas propre au format PDF mais comme de nombreux mode d'emploi sont désormais dans ce format et contiennent de nombreuses pages, il est utile de savoir les imprimer au mieux. La marche à suivre varie selon le modèle de vote imprimante ; généralement après *Fichier / Imprimer* apparaît une fenêtre qui devrait comporter un bouton Propriétés (ou Options ou Avancées). Un clic sur ce bouton et vous devriez voir apparaître une fenêtre de ce genre : choisissez 2 pages par feuille et, si votre imprimante le permet, Recto -

| <u>P</u> ropriétés |  |
|--------------------|--|
| <u>.</u>           |  |

| Optrait               |  |
|-----------------------|--|
| O Paysage             |  |
| Ordre des pages       |  |
| ○ Première à dernière |  |
| Dernière à première   |  |

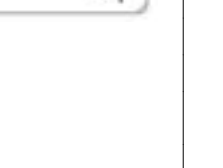